# <u>Parchment</u>

### "The simple online way to register, send, and store transcripts."

#### Step 1: Create an account

- 1. Go to <u>www.parchment.com</u>
- 2. Look in the upper right corner. Choose CREATE an account.
- 3. Choose Learners or Parents, and click "Create Account."
- 4. Fill in requested information. Do <u>NOT</u> use your HUHS email!
- 5. Follow the on-screen instructions to complete the process/verify your email.

### Step 2: Add your school to your profile

- 1. Click the + symbol in the middle of the page
- 2. Type in Hartford Union High School
- 3. Click "Search," click "Add," fill in/verify all information
- 4. Scroll to the bottom and click "I waive rights..."
- 5. Click "Consent & Request"
- 6. Click on the "Order" box (**NOTE**: Your transcript will not appear immediately. It will be processed and sent within 3-5 business days.)

# IF YOU HAVE ALREADY CREATED YOUR ACCOUNT, LOG IN & CONTINUE FROM THIS POINT ON.

### Step 3: Add destinations

- 1. If you want your transcript to go to a specific destination (e.g. college, NCAA, Common App):
  - a. Type the destination name, and click "Search"
  - b. Click "Select" by the destination of choice, and review destination(s)
  - c. Choose Electronic or Print & Mailed
  - d. Complete requested information & click Continue
  - e. Sign; Click certification box and then Continue
- 2. If you want an unofficial copy of your transcript:
  - a. Select "I'm sending to myself or another individual."
  - b. Choose electronic or Print & Mailed
  - c. Fill in requested information
  - d. Complete requested information & click Continue
  - e. Sign; Click certification box and then Continue
  - f. When the screen shows with a charge, don't take any further steps. Your request has gone through. (Skip ahead to Tracking Order)

# Step 4: Payment

1. Provide debit/credit card information for payment

# Step 5: Track Order

1. The status of your request will be emailed and updated in your parchment.com account.